## Att deklarera K10-blanketten på Skatteverket.se, när K10:an skickats på fil från Retora.

- 1. Logga in på Din deklaration på www.skatteverket.se
- 2. Gå in under valet Bilagor. När Du är där, bör Du ha ett val som ser ut enligt nedan.
- 3. Klicka på "Ta bort"

| lagor som du förväntas skicka in<br>Ej Klar () Kvalificerade andelar i Fåm                                                               | ansföretag 556169-9694 (K10) Importera                                                                                                 | •                                  | <u>Visa mer information</u>              | <u>Ta bort</u>        | <u>Återställ</u> |
|----------------------------------------------------------------------------------------------------|----------------------------------------------------------------------------------------------------|------------------------------------|------------------------------------------|-----------------------|------------------|
| <ol> <li>När Du klickat p<br/>Klicka då i alterr</li> </ol>                                                                              | å "Ta bort" kommer de<br>nativet – Bilagan har lär                                                                                     | enna bild upp.<br>mnats via Skatte | verkets e-tjän                           | st för filöverfö      | bring            |
| Minkomstdeklaration 1                                                                                                    |                                                                                                    | Deciarant:<br>Inkomstdeklaration:  | Ej inskickad via denna e-tjäns           | t 🚺 Bilagor: Ej klara |                  |
| Start Kontrollera Bilagor Ändr                                                                                                    | a Skatteuträkning Bankkonto Mina u                                                                                                    | ppgifter Skicka in Kvittense       | er tidigare år                           |                       |                  |
| rt > <u>Bilagor</u> > <u>Bilaga K10</u> > Ta bort                                                                                        |                                                                                                    |                                    |                                          |                       |                  |
| U Kvalificerade andelar<br>Du har valt att ta bort din bilaga Kv<br>1. För att kunna ta bort bilagan<br>2. Därefter klickar du på "Spara | i fåmansföretag 556750-<br>alificerade andelar i fåmansföretag.<br>måste du välja en av orsakerna nedan.<br>" och sedan på "Tillbaka". | (K10) - Ta bort b                  | ilagan                                   |                       |                  |
| 🄀 Bilagan har lämnats via Skatteve                                                                                                    | erkets e-tjänst för filöverföring                                                                                                    |                                    |                                          |                       |                  |
| Bilagan har lämnats på papper                                                                                                    |                                                                                                    |                                    |                                          |                       |                  |
| Samtliga aktier i företaget har så                                                                                                    | ílts och redovisats annat år                                                                                                    |                                    |                                          |                       |                  |
| Ny delägare som endast köpt and                                                                                                    | delar under året och inte ägde andelar v                                                                                               | id ingången av året                |                                          |                       |                  |
| Annan anledning                                                                                                    |                                                                                                    |                                    |                                          |                       |                  |
|                                                                                                    |                                                                                                    |                                    |                                          |                       |                  |
|                                                                                                    |                                                                                                    | -                                  | «Tillbaka Spara                          |                       |                  |
|                                                                                                    |                                                                                                    |                                    | <b>C<sup>9</sup> LL C . <sup>9</sup></b> |                       |                  |
| 5. Nu kan Du tylla<br>Belonnet som sk                                                                                                    | i beloppet fran K10-bla<br>ka föras in nedan hittar                                                                                    | nketten Du har<br>Du längst ned r  | fatt fran Oss.<br>Sá sidan 1 eller       | · 2 nå K10·an         |                  |
| beloppet som si                                                                                                    |                                                                                                    | Du langst neu p                    |                                          | 2 pa k10.an.          |                  |
| Kvalificerade andelar i f                                                                                                    | ämansföretag 556750- (                                                                                                    | K10) - Ta bort bilaga              | n                                        |                       |                  |
| Du har valt att ta bort din bilaga Kvalifi                                                                                               | icerade andelar i fåmansföretag.                                                                                                    |                                    |                                          |                       |                  |
| 1. För att kunna ta bort bilagan m<br>2. Därefter klickar du på "Spara" o                                                                | åste du välja en av orsakerna nedan.<br>xch sedan på "Tillbaka".                                                                       |                                    |                                          |                       |                  |
|                                                                                                    |                                                                                                    |                                    |                                          |                       |                  |
| Bilagan har lämnats via Skatteverke                                                                                                    | ets e-tjänst för filöverföring                                                                                                    |                                    |                                          |                       |                  |
| Bilagan har lämnats på papper                                                                                                    |                                                                                                    |                                    |                                          |                       |                  |
| Samtliga aktier i företaget har sålts                                                                                                    | och redovisats annat år                                                                                                    |                                    |                                          |                       |                  |
| Ny delägare som endast köpt andela                                                                                                    | ar under året och inte ägde andelar vid ing                                                                                            | jången av året                     |                                          |                       |                  |
| Annan anledning                                                                                                    |                                                                                                    |                                    |                                          |                       |                  |
| Här ska du redovisa resultat för bilaga K                                                                                                | :10 som du har lämnat på annat sätt så uj                                                                                              | ppgifterna i din Inkomstdeklar     | ation blir riktiga. Resultate            | t överförs sedan a    |                  |
| Gränsbelopp                                                                                                    | Д                                                                                                    |                                    |                                          |                       |                  |
| Utdelning som ska tas upp i kapital                                                                                                    | (till p. 7.2 på Inkom                                                                                                    | nstdeklaration 1)                  |                                          |                       |                  |
| Utdelning som ska beskattas i tjänst                                                                                                    | (till p. 1.7 på Inkon                                                                                                    | nstdeklaration 1)                  |                                          |                       |                  |
| Avyttring av andela-                                                                                                    |                                                                                                    |                                    |                                          |                       |                  |
| Vinst                                                                                                    | (till p. 7.4 på Inkon                                                                                                    | nstdeklaration 1)                  |                                          |                       |                  |
| Förlust                                                                                                    | (till p. 8.3 på Inkon                                                                                                    | nstdeklaration 1)                  |                                          |                       |                  |
| Vinst som ska beskattas i tjänst                                                                                                    | (till p. 1.7 på Inkon                                                                                                    | nstdeklaration 1)                  |                                          |                       |                  |
|                                                                                                    |                                                                                                    |                                    |                                          |                       |                  |

«Tillbaka Spara